## **INGRESO A CLASES POR ZOOM**

1) Ingresar al sistema <u>ciunac.q10.com</u>, colocar su usuario y contraseña luego dar clic en INGRESAR.

| 76584631  |          |
|-----------|----------|
|           |          |
| Recordarm | e?       |
| hi        |          |
|           | Ingresar |

2) Dar clic en los siguientes botones: ACADEMICO → EDUCACIÓN VIRTUAL → AULAS VIRTUALES

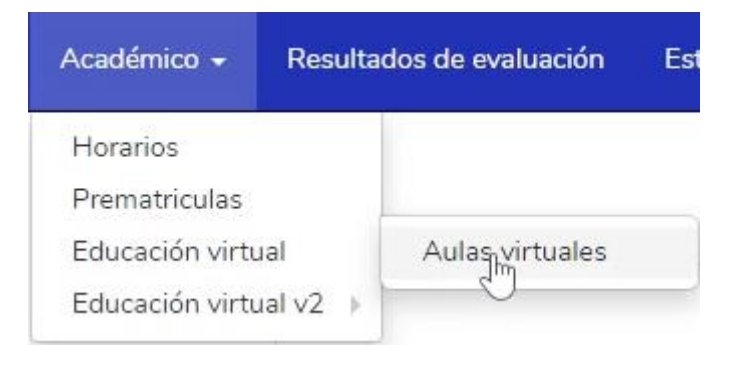

## 3) Dar clic en el botón UNIRSE A CLASES

| PORTUGUÉS BÁSICO 2                          | Próxima clase |
|---------------------------------------------|---------------|
| Docente: Magnolia Karen Dominguez Rodriguez |               |
| Curso: PORTUGUÉS BÁSICO 2 S1-INTENSIVO      |               |
| Inicia: jueves, 04 mayo 2023 07:30 p.m.     |               |
| Duración: 200 minutos                       |               |
| 🗇 Esperando que el docente inicie la clase. |               |

4) Será redirigido al ZOOM para sus clases.